# Configure Samsung SoC Media player for 5th Screen

- 1. Step 1. Smart TV Configuration
- 2. Step 2. Retrieve Wired Mac Address
- 3. Step 3. Gestion configuration (this step is for EyeinMedia graphic department)
- 4. Step 4. Samsung System on Chip (SoC) Media Player
- 5. Step 5. Display information about the content playing on the TV(optional)

**Objective:** is toset up the5thscreenfor it toreceive information aboutthepicture orvideo displaythat iscontrolled from theeye-in media serverthrough the Internet. To do this, we need to specify aURLaddress in theURLlauncher in thesystem menu then you need to find the mac address of the screen to send to eye-in media which willallow the server tofind the way to screen. Follow the steps to configure the SOC Media player:

## Step 1.Smart TV Configuration

- 1. To configure the **URL Launcher**, you need to be out of the Home menu, so select any source to start (PC, HDMI,...).
- 2. Now open the **Menu**, enter the **System menu**. Scroll down to the list to find the **Play via** option. Select **URL Launcher**. Use the menu key to close it.
- 3. Press the Home key to open the URL Launcher
- 4. Go to **Change URL** and enter the following url: (it is strongly recommended to plug a USB keyboard for this step) <u>https://gestion.eyeinmedia.com/media/soc</u>

### Step 2. Retrieve Wired Mac Address

- 1. To configure the Samsung System on Chip on Gestion, you need to retrieve the Wired **Mac Address** of the TV.
- 2. Make sure the TV is offline (unplug LAN cable) Open the Smart TV Menu, go to system then go to Samsung contact option and write the content of the line Mac Address.
- 3.Plug back the LAN cable
- 4. Send email with Mac Address and name of the store to team@eyeinmedia.com

Call 1-800-890-4213 ext 317 or ext 302 to continue configuration

### Step 3.Gestion configuration (this step is for EyeinMedia graphic department)

Log into **Gestion Media**. Each Smart TV needs to have one computer on Gestion, you will need to create one if it does not exist already. Once you have the page to edit a computer on Gestion, enter the Mac Address you got from the TV without ":", without spaces and in lowercase.

### <mark>Step4.</mark> Samsung System on Chip (SoC) Media Player

1. On the TV, press the **Home** key to open the **URL Launcher**. Select URL Launcher. After some time you will see the Eye-In Média logo. It will download everything required, and start playing.

2. If you only have a white screen, you can display information, using the **Info** key of the remote. You can also restart the media player by using the **red A**"**button**at the bottom of remote control.

<u>Step5. Display information about the content playing on the TV (optional)</u>

button at the bottom of remote control, then press